## AWARD PORTAL – JOB AID (Campus)

| Update and Respond to a Ticket<br>(formerly Grant Tracker "Notes")                                                                                                    |                                                                                                    |
|----------------------------------------------------------------------------------------------------|----------------------------------------------------------------------------------------------------|
| Method 1: Updating Ticket From Email Notification                                                                                                    |                                                                                                    |
| <ol> <li>Locate the Award Portal<br/>Notification email in your inbox<br/>and click on the View in Award<br/>Portal button</li> </ol>                                        | From: GCA AwardPortal < <u>gcahelp@uw.edu&gt;</u><br>Sent: Thursday, November 17, 2022 2:51 PM<br>To: Michelle Davis < <u>mrdavis25@uw.edu&gt;</u><br>Subject: [AP #205351] GR001870 UWFRP-3239 - Response Needed<br>Award Portal Notification                                                                                                    |
|                                                                                                    | Grant: GR001870<br>Grant Name: GR001870 CFAR INTL AWARDS - 61-4059 - 2019<br>Topic: Advance Spend<br>Subject: UWFRP-3239<br>Status: Pending<br>Thank you Michelle Davis,<br>Your message has been assigned a unique tracking number of [AP #205351].<br>Please refer to the following link for information about your request:<br>View in Award Portal →                                                                                                    |
| 2. Respond directly to the ticket by updating the <b>Description</b> fields.                                                                                                 | Update Ticket 210645         Pi Name       • Email         Tateses Tore       • Mathematics         • Subject       • Mathematics         • Subject       • Mathematics         • Opicied       • • • • • • • • • • • • • • • • • • • |
| <ol> <li>Click Submit</li> <li>Note: All tickets are also<br/>accessible via Award Portal by<br/>searching for the associated<br/>grant, shown in the next steps.</li> </ol> | Submit Cancel                                                                                                    |
| Method 2: Updating Ticket Within Award Portal                                                                                                    |                                                                                                    |

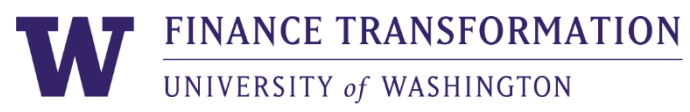

| Update and Respond to a Ticket                                                    |                                                                                                    |  |
|-----------------------------------------------------------------------------------|----------------------------------------------------------------------------------------------------|--|
| (formerly Grant Tracker "Notes")                                                  |                                                                                                    |  |
| with the open ticket in Award                                                     | Grant ID Search Results                                                                                                    |  |
| Portal. Refer to the " <u>Create a</u><br><u>Ticket</u> " job aid for query tips. | 2 Export to Excel ♂ Refresh Results Save Column Settings Load Column Settings ↑ Clear So                                                                             |  |
|                                                                                   | Drag a column neader and drop it nere to group by that column                                                                                                    |  |
| 2. From the Grant ID column, click the <b>Grant ID</b> to view the ticket.        | Award Number : Award Name : Award Litecycle Status : Grant ID :<br>AWD-004841: MOORE                                                                                 |  |
|                                                                                   | AWD-004841 A PACIFIC 4 01/14/2020 Open GR015272 2<br>(version 0)                                                                                                    |  |
|                                                                                   | Image: Image       Image: Image       Image: Image                                                                                                    |  |
|                                                                                   |                                                                                                    |  |
| 3. From the <b>Open Tickets</b>                                                   |                                                                                                    |  |
| dropdown, click the <b>Ticket ID.</b>                                             | Open Tickets                                                                                                    |  |
| completed, click <b>All Tickets</b> to                                            | Ticket ID Status                                                                                                    |  |
| locate your ticket.                                                               | 211180 @ Pending                                                                                                    |  |
| Note: You may reopen a<br>completed Ticket within                                 |                                                                                                    |  |
| 90 days of its                                                                    | Submit New Ticket                                                                                                    |  |
| 90 days, you will need to                                                         |                                                                                                    |  |
| create a new Ticket                                                               |                                                                                                    |  |
| 4. Update the <b>Description</b> and                                              | Update Ticket 210645                                                                                                    |  |
| any other editable fields                                                         | In Name         • Name         • Chail           Tatana Taro         MATHEMATICS         toro@ww.edu           • Sublect         Awwd Contacts         Additional CC |  |
|                                                                                   | Automatic Indirect Cost Adjustment                                                                                                    |  |
|                                                                                   | Facilities and Administration (FBA) • 3/13/2023 6:4945 AM (200) 616-9995<br>Status                                                                                   |  |
|                                                                                   | Description     format • ♥ B 7 U B B B B B E E 23 33 •• ○ ○                                                                                                    |  |
|                                                                                   |                                                                                                    |  |
|                                                                                   |                                                                                                    |  |
|                                                                                   | Atachments<br>Select File                                                                                                    |  |
|                                                                                   | Submit Cancel                                                                                                    |  |
| 5. Click <b>Submit</b>                                                            | Submit Council                                                                                                    |  |
|                                                                                   |                                                                                                    |  |
|                                                                                   |                                                                                                    |  |
|                                                                                   | End of Job Ald                                                                                                    |  |

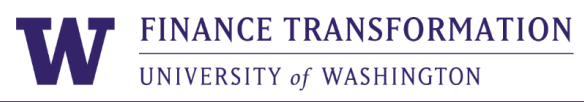

2